# **Quick Bulk Order - Admin Guide**

by CedCommerce Technical Publications

| 1. Overview                          | 3 |
|--------------------------------------|---|
| 2. Configuration Settings            | 3 |
| 3. Create a Quick Bulk Order Product | 4 |
| 4. Front-end View                    | 4 |

## 1. Overview

**Quick Bulk Order Addon** developed by CedCommerce for Magento® 2.x allows front-end users to purchase a single or multiple products directly from the product listing page, by adding all of them to their shopping cart. Also, at the same time, they can define the respective number of quantities they wanted to buy.

It means, rather than adding products one-by-one to their shopping cart, they can add all the required products with their respective quantities at the same time.

**Note:** No additional discounts are available on large number of orders of a single product or on large number of orders of many individual product.

The key features of the Quick Bulk Order add-on are as follows:

- Admin can enable or disable the module.
- Provides easy means to purchase different products in bulk.
- Front-end users do not have to browse from one page to another for purchasing different products. It means, on a single view, users can select and purchase all the selected products after entering the respective number of quantities.

## 2. Configuration Settings

The Admin has rights to enable or disable the features of the add-on by defining the configuration settings.

#### To set up the configuration settings

- 1. Go to the Admin panel.
- 2. On the left navigation bar, click the **Stores** menu, and then click **Configuration**. The **Configuration** page appears as shown in the following figure:

| DASHBOARD            | Configuration                |   |                                              |                                         | Q | 📣 👤 ad   | İmin 🔻  |
|----------------------|------------------------------|---|----------------------------------------------|-----------------------------------------|---|----------|---------|
| PO REQUEST           | Store View: Default Config 👻 | 0 |                                              |                                         |   | Save Con | fig     |
|                      | MARKETPLACE                  | ~ | Configuration                                |                                         |   |          | $\odot$ |
|                      | ADVANCE CONFIGURABLE         | ^ | Enabled<br>[website]                         | Yes 🔻                                   |   |          |         |
| MARKETPLACE          | Configuration                |   | Allowed Configurable Attributes<br>[website] | Color                                   |   |          |         |
|                      | GENERAL                      | ~ |                                              | Pre-order Status<br>Show Product Matrix |   |          |         |
| REQUEST FOR<br>QUOTE | CATALOG                      | ~ |                                              | size<br>weight                          |   |          |         |
| C USTOMERS           | CUSTOMERS                    | ~ |                                              | height                                  |   |          |         |
|                      | SALES                        | ~ |                                              |                                         |   |          |         |

3. In the left navigation panel, click the **B2B EXTENSIONS** menu, and then click **B2B Extensions Configuration**.

The **Configuration** page appears as shown in the following figure:

| Configuration                  |   |                 |                             |     | (     | λ 🕫 | admin 🗸     |
|--------------------------------|---|-----------------|-----------------------------|-----|-------|-----|-------------|
| Store View: Default Config 🔹 🔇 |   |                 |                             |     |       |     | Save Config |
| ADVANCE CONFIGURABLE           | ~ | B2B Quick Order |                             |     |       |     | $\odot$     |
| MARKETPLACE                    | ~ |                 | Enable B2B Quick Order List | Yes | <br>* |     |             |
| GENERAL                        | ~ |                 | (website)                   |     |       |     |             |
| CATALOG                        | ~ |                 |                             |     |       |     |             |
| CUSTOMERS                      | ~ |                 |                             |     |       |     |             |
| SALES                          | ~ |                 |                             |     |       |     |             |
| B2B EXTENSIONS                 | ^ |                 |                             |     |       |     |             |
| B2B Extensions Configuration   |   |                 |                             |     |       |     |             |

- 4. In the right panel, under B2B Quick Order, in the Enable B2B Quick Order List, select
- 5. Click the Save Config button.

## 3. Create a Quick Bulk Order Product

Admin can create a quick bulk order product and make it available to the front-end users so that they can buy single or multiple product in bulk by adding all of them at the same time to the shopping cart.

#### To create a quick bulk order product

- 1. On the left navigation bar, click the **PRODUCTS** menu, and then click **Catalog**. The Catalog page appears as shown in the following figure:
- Click the arrow next to the Add Product button, and then click the required type of product from the menu. The New Product page appears as shown in the following figure:
- 3. Enter the values in the required fields.
- 4. In the Stock Status list, select In Stock.
  - Tip : Make sure that the **Stock Status** value for all the products listed under **Current Variations** is set to **In Stock**. Otherwise, product does not appear in the front-end view.
- 5. In the **Categories** list, click the drop-down icon and then do the following steps:
  - a. Select the B2b Quick Order check box.
  - b. Click the **Done** button.
- 6. Click the Save button.

### 4. Front-end View

On enabling the Quick Bulk Order add-on from the Admin panel and creating the products in Quick Bulk Order, the front-end view of all the created products appears as shown in the following figure:

| 2b Quick Order                     |   |         |               |     |               |
|------------------------------------|---|---------|---------------|-----|---------------|
| scription                          |   |         |               |     |               |
| Shopping Options                   |   | Item    | Price         | Qty | Subtotal      |
| PRICE V                            |   |         | \$417474.0000 | 07/ | \$417474.0000 |
| Desidentia                         |   |         | \$412424.0000 | 1   | +412424.0000  |
| ompare Products                    |   |         |               |     |               |
| u have no items to compare.        |   |         |               |     |               |
| With Lint                          |   | fdsf    |               |     |               |
| y Wish List                        | _ |         | \$100.0000    | Qt/ | \$100,0000    |
| u have no items in your wish list. |   |         | +100.0000     | 1   | +100.0000     |
|                                    |   |         |               |     |               |
|                                    |   |         |               |     |               |
|                                    |   | Test    |               |     |               |
|                                    |   |         | \$100.0000    | Qt/ | \$100.0000    |
|                                    |   |         | +100.0000     | 1   | +100.0000     |
|                                    |   |         |               |     |               |
|                                    |   |         |               |     |               |
|                                    |   | govind2 |               |     |               |

Here the front-end users can select the required product, enter the respective number of quantities and add all of them to their shopping cart at the same time, without browsing from one page to another.